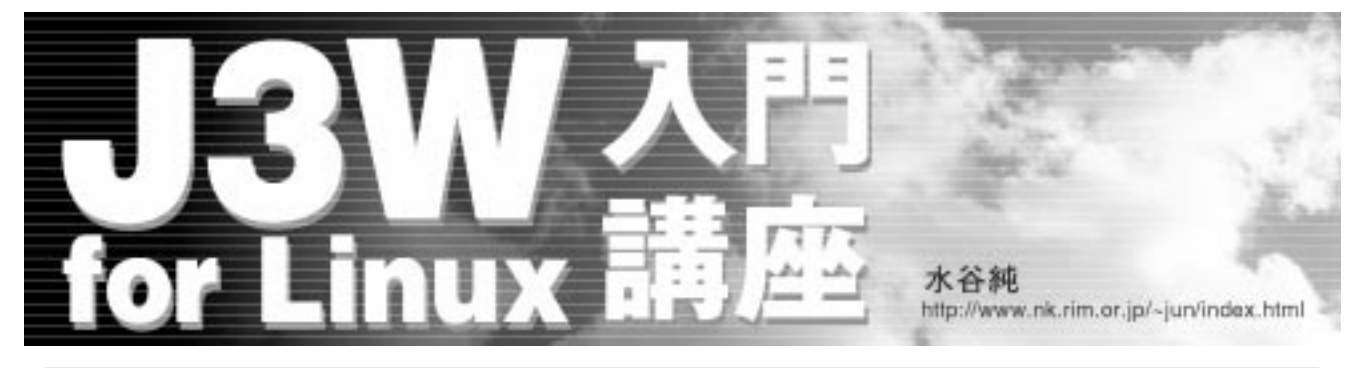

# 第4回 継承と階層構造

前回(2001年11月号)では、三次元の物体 の形状を作成する方法について説明しました。 形状を作成する上で、頂点の座標と面を登録す るのは結構大変です。今回は、いろいろな形状 を簡単に生成できるように「回転体を生成する クラス」を作成します。その回転体クラスを使っ て、クラスの継承の機能と物体の階層構造(多 関節オブジェクト)を利用した簡単なプログラ ムを紹介します。物体の形状をプログラミング する必要があるJ3Wですが、複雑な形状と動 きの3Dアニメーションを、数十キロバイト程 度のデータ(j3dファイル)を配布するだけで 済むという利点を持っています。

クラスの継承

J3C 言語は「同じクラスのインスタンスでも 自分自身のデータメンバとメソッドしかアクセ スできない」という特徴を持っています。別の クラスのメソッドやデータを操作することはで きません。C++ やDelphiでは、クラスの継承 を利用しなくてもC やPascal のプログラムと してアプリケーションが作成できてしまいます。 これはC やPascal のプログラマには利点でも ありますが、一方ではオブジェクト指向の考え 方を身に付けるには邪魔にもなります。

幸か不幸か、J3Cでは継承はほとんど不可欠 です。三次元の物体をプログラムしていく上で、 例えば右手と左手というように、よく似た性質

【図1】XY 平面上に4つの頂点を置いたところ

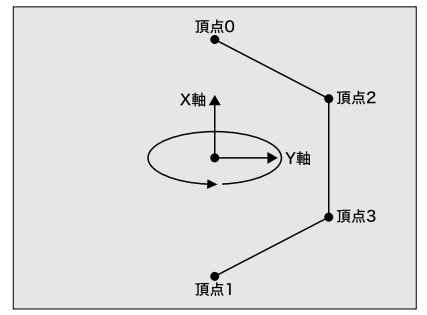

の物体が必要になることが多くあります。また、 位置や大きさ、色だけ異なる物体が必要な場合 もあります。既存のクラスを継承して、異なる 部分だけを再定義すれば、簡単にクラスを追加 できます。既存のクラス(物体の定義)を再利 用しやすくするには、継承する場合のことを考 えてクラスを設計しなければなりません。

# 回転体クラスと継承

形状の作成は、頂点と面を1つずつ指定する のではなく、ある規則に従って頂点を生成する プログラムを作成すると楽になります。回転体 とは、二次元の形状をある回転軸を中心に回転 させることによって生成する三次元形状です。

図1は、X軸とY軸を含む平面(XY平面)に 4つの頂点を置いたところを示しています。頂 点0と頂点1はX軸上(YZ座標がともに0)に あり、頂点2と頂点3はX軸から離れたところ (Y座標が正、Z座標が0)にあるものとします。 ここでX軸を中心に紙面奥に向かって回転させ ると立体ができます。この立体を「回転体」と 呼びます。

4つの頂点をX軸の周りに回転させると頂点3 の軌跡は円を描きます。これを一度に60度ずつ 回転させると六角形になります。図2はX軸上 に視点を置いて、Xが増加する方向を見た場合 を示しています。頂点1から頂点0の方向を見 ていると考えてください。このとき頂点2も頂

【図2】X軸の周囲を回転する頂点3の軌跡

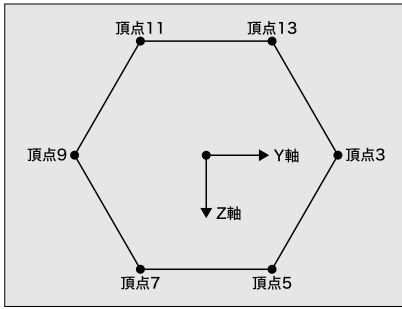

点3と同様に、頂点4、頂点6、頂点8、頂点10、 頂点12といった頂点で六角形を描いています。 このようにして頂点を生成すると図3の左側の ようになり、面を貼れば右側の回転体が作成で きます。2軸は紙面奥が正の方向になります。

それでは実際にCRevolutionという名の回転 体クラスを作成します(リスト1)。まずXY平 面上の頂点を図1のように設定します。X軸上 に並ぶ2つの頂点として、X座標をvx配列に、Y 座標をvy配列に分けて格納します。頂点の 「vx[0],vy[0]」と頂点1「vx[1],vy[1]」に続い て、必要なだけ頂点を配列に設定します。続い てvcolor配列に対応する頂点の色を指定します。

Setup メソッドに、頂点0と頂点1を除いた 頂点数と回転方向の分割数をセットして呼び出 すと、頂点と面が回転体として登録されます。 CRevolution クラスは、配列と変数で100の データメモリを使っています。データメモリの 領域はスタックとしても使いますから、インス タンスを生成する場合にば new(CRevolution, 200)」のように150以上のデータメモリを確保 してください。

XY 平面で与えた頂点を回転させて、X、Y、 Zの座標を求めるために次の式を使っています。 頂点番号iの頂点がj回の回転(一度にTだけ 回転)した場合の座標を求めています。

- Y = vy[i] \* cos(T\*j)/10000
- Z = vy[i] \* sin(T\*j)/10000

#### 【図3】60度ずつ回転してできた回転体

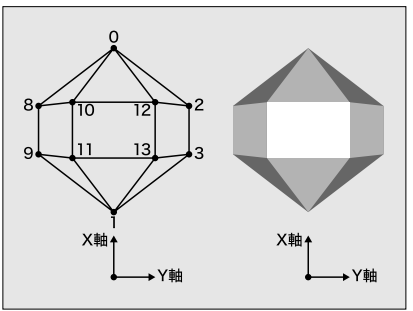

X = vx[i]

サイン(sin) コサイン(cos) 平方根などの 算術関数では結果が1万倍されて返るため、そ れを調整するために10000で割る必要がありま す。リスト1では、各座標値を求める式をその ままVertexメソッドの引数として渡しています。

CRevolution **クラスは、**INIT()、RUN()、 EVENT()のどのメソッドも空のため、new組み 込み関数でインスタンス化しても何もしないク ラスとなります。具体的な形状や動作は CRevolutionを継承するクラスで定義します。

リスト2はCRevolutionを継承して球体を 生成する sphere クラスの定義です。 INIT メ ソッドから形状定義のためのsphereメソッド を呼び出して球体を生成しています。 NewDbject(3000,3000)で3000頂点、3000面 を確保していますが、頂点や面の数が増えても いいように余裕を持たせています。

CRevolutionに追加したsphereメソッドは、 **球の半径**radius、経線の分割数div、球の色 colorを指定して呼び出すことによって、半円 上の頂点をvx、vy配列に設定します。その後、 CRevolution から継承した Setup メソッドを 14(+2)個の頂点で、断面が30角形になるよ うな回転体の頂点と面を登録します。RUNメソッ ドでは球体を運動をさせています。 ここでは簡 単に8秒間で360度のピッチ回転と3秒間で18 度のヘッド回転を繰り返しています。

リスト3でmainクラスを定義します。INIT メソッドで sphere クラスのインスタンスを生 成し、mainクラスは視点となりますが、形状 を持つ必要がないためNewObject(0, 0)で空 の物体を生成しています。視点のように、位置 や姿勢の情報が必要なインスタンスは、頂点や 面を登録しない場合でも NewObject の実行が 必須になります。RUNメソッドでは、キー入力 を調べて、ESCキーが押されるとすべてのイン スタンスを終了させるようにしています。結果 としてプログラムの実行が終了します。リスト 3を次のコマンドでコンパイルして実行し、動 作を確認してください。

j3cc -r rv\_main.j3c

さて、球体が回転しても動きが分かりづらい ため、実行してもあまり面白くありません。そ こで、CRevolutionの「帯状に色が異なる回 転体」を生成する機能を使い、sphere クラス を継承した sphere2 クラスで新しい球体を作 成します。球体の形状は、sphere クラスの sphere メソッドをそのまま使うことができま すから、INITメソッド中でsphereメソッドで 指定された色を部分的に変更することにします (リスト4)。

リスト5は、リスト3がsphere2クラスを使 うように「<<<< 変更」の部分を変更したもの

}

#### 【リスト1】回転体クラス CRevolution (c\_revolv.j3c)

```
class CRevolution {
   final int MAX = 30;
   volatile int vx[MAX];
                                         // 頂点のX座標
   volatile int vy[MAX];
                                         // 頂点のY座標
                                         // 面の色
   volatile int vColor[MAX];
   volatile int vWork[6];
                                         // 作業用配列
   volatile int T, m, i, j;
                                         // 頂点の登録
   int Vertex(int x, int y, int z) {
       RX = x; RY = y; RZ = z;
       Point();
   }
   // 面と頂点を登録
   // n は頂点数-2, m は円周の分割数
   //--
   int Setup(int n, int m) {
       for(i = 0; i <= n+1; i=i+1)</pre>
                                         // 初期頂点(n+2個)の登録
           Vertex(vx[i], vy[i], 0);
       // 頂点座標を計算して、頂点を登録
                                         // 1ステップの角度
       T = 2880 / m;
       for(j=1; j<m; j=j+1)</pre>
                                         // j=0の座標は初期値で登録済み
           for(i=2; i<=n+1; i=i+1)</pre>
               Vertex(vx[i], vy[i] * cos(T*j)/10000, vy[i] * sin(T*j)/10000);
       // 面を登録
                                // 上下の錐体を除いた面の定義
       if (n > 1) {
           vWork[1] = 4;
                                         // 四角形
           for(j=0; j<=m-2; j=j+1)</pre>
                                         // 経線ごと
             for(i=2; i<=n; i=i+1) {</pre>
                                         // 緯線ごと
                 vWork[0] = vColor[i];
                                         // 面の色を指定
                 vWork[2] = j*n+i;
                                         // 頂点番号指定
                  vWork[3] = j*n+i+1;
                 vWork[4] = (j+1)*n+i+1;
                  vWork[5] = (j+1)*n+i;
                 Plane(vWork);
                                         // 面の登録
              7
                                         // m-1から0への戻り
           for(i=2; i<=n; i=i+1) {</pre>
               vWork[0] = vColor[i];
                                         // 面の色を指定
              vWork[2] = (m-1)*n+i;
                                         // 頂点番号指定
               vWork[3] = (m-1)*n+i+1;
              vWork[4] = i + 1;
              vWork[5] = i;
                                         // 面の登録
              Plane(vWork);
          }
      }
                                         // 上部(X大)の錐体
// 三角形
       vWork[1] = 3;
       vWork[0] = vColor[0];
                                         // 面の色を指定
       for(j=0; j<=m-2; j=j+1) {</pre>
          vWork[2] = 0;
                                         // 頂点番号指定
           vWork[3] = j*n+2;
vWork[4] = (j+1)*n+2;
           Plane(vWork);
                                         // 面の登録
      7
                                         // m-1 から 0 への戻り
       vWork[2] = 0:
                                         // 頂点番号指定
       vWork[3] = (m-1)*n+2;
       vWork[4] = 2;
                                         // 面の登録
       Plane(vWork):
                                         // 下部(X小)の錐体
       vWork[0] = vColor[1]:
                                         // 面の色を指定
       for(j=0; j<=m-2; j=j+1) {</pre>
            vWork[2] = 1;
                                         // 頂点番号指定
            vWork[3] = (j+2)*n+1;
            vWork[4] = (j+1)*n+1;
           Plane(vWork);
       3
                                         // m-1 から 0 への戻り
       vWork[2] = 1;
                                         // 頂点番号指定
       vWork[3] = n +1;
       vWork[4] = m*n+1;
                                         // 面の登録
       Plane(vWork);
   3
   int INIT() { }
   int RUN() { }
   int EVENT() { }
```

#### 【リスト2】球体を生成する sphere クラス (sphere.j3c)

```
import "c_revolv.j3c";
class sphere extends CRevolution {
    int sphere(int radius, int div, int color) {
       volatile int i:
       vx[ 0] = radius;
                              // 頂点 0
       vy[0] = 0;
       vx[ 1] = -radius;
                               // 頂点1
       vy[1] = 0;
       for (i=0; i<div-1 ; i=i+1) {</pre>
           vColor[i] = color;
       }
       for (i=1; i<div-1 ; i=i+1) {</pre>
           vx[i+1] = radius * cos(i*1440/(div-1)) / 10000;
           vy[i+1] = radius * sin(i*1440/(div-1)) / 10000;
       7
   3
    int INIT() {
       NewObject(3000,3000);
        sphere(500, 16, 3);
                              // 頂点と面を登録
       Setup(14, 30):
       ClearRegisters();
       SetPosition();
                              // 位置と姿勢を指定
   7
    int RUN() {
       RotPitch(8000, 2880);
                              // 360度 /8 秒でピッチ回転
       RotHead(3000,144);
                               // 18度/3秒でヘッド回転
   }
}
```

です(2行変更しています)。このように、 sphere2はsphereを継承し、sphereは CRevolution を継承することによって、継承 元のクラスに手を加えずに回転体の形状や動作 を変更することができます。

先ほどと同様にして、リスト5 (rv\_main2.j3c)をコンパイルして実行します。 すると今度は、帯状に異なる色のある球体が表 示されます(画面1)。 リスト3のときより動き が分かりやすくなったと思います。 リスト4に RUN メソッドを加えて、sphere クラスと異な る動きをさせることもできます。いろいろ試し

#### 【リスト3】回転体の実行(rv\_main.j3c)

| import "sph       | here.j3c";               |                    |  |  |
|-------------------|--------------------------|--------------------|--|--|
| class main {      |                          |                    |  |  |
| volatile int key; |                          |                    |  |  |
| int INI           | IT() {                   |                    |  |  |
| new               | w(sphere, 3000); //      | / 球のインスタンスの生成      |  |  |
| New               | wObject(0, 0); //        | / 視点用の物体の生成        |  |  |
| Cle               | earRegisters(); /        | / RX - RBに0を代入     |  |  |
| RX                | = -1000; //              | / 位置の指定 10m 後方     |  |  |
| Set               | tPosition(); /,          | / 位置と角度を視点に設定      |  |  |
| See               | e(); //                  | / このオブジェクトを見る      |  |  |
| Bac               | ckgroundColor(0x000); /, | / 背景色を設定           |  |  |
| Gra               | aphMode(); //            | / グラフィックウインドウを開く   |  |  |
| Zoc               | om(0); //                | / 視野角 53 度(2 倍ズーム) |  |  |
| Spe               | ecular(200);             |                    |  |  |
| }                 |                          |                    |  |  |
| int RUN           | N() {                    |                    |  |  |
| key               | y = InKey(); //          | / キーコード入力          |  |  |
| if                | (key == 0x1B) Stop();/   | / ESC キーで終了        |  |  |
| }                 |                          |                    |  |  |
|                   |                          |                    |  |  |
| int EVE           | ENT() {}                 |                    |  |  |
| }                 |                          |                    |  |  |

てみてください。

一般のオブジェクト指向言語には、実行時に 呼び出し先のメソッドを決める「動的結合 (dynamic binding)」または「遅延結合(late binding )」と呼ばれる機能があります(C++の 仮想関数に相当する機能)。しかしJ3C言語に はこの機能はなく、コンパイル時に呼び出すメ ソッドが決まります。これを「静的結合(static binding )」または「早期結合 (early binding )」

と呼びます。従って、ク

ラスを継承して一部の

メソッドを再定義した 場合には、呼び出し元

のメソッドも再定義す

継承を利用する上での注意点

#### 【画面1】sphere2 クラスで色分けした球体

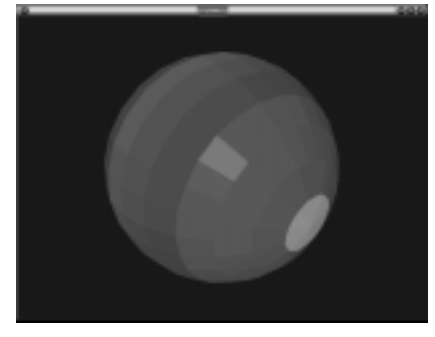

#### る必要があります。

リスト6のプログラムは、クラスBのインス タンスを生成して、10秒待って終了するもの です。このプログラムを読んで実行結果を予想 してみてください。J3Cのプログラムを解読す るには、class mainのINITから始めます。 main から生成されたクラスBのインスタン スは、クラスAから継承した INIT が再定義さ れていないので、クラスAのINITを実行しま す。IntroduceMyself メソッドは、クラスB で再定義されていることから、どうやらこのプ ログラムの作者は、継承したINITからクラス B用のIntroduceMyself メソッドが実行され ることを期待しているようです。クラスBのイ ンスタンスが実行するクラスAのINIT中の IntroduceMyself メソッドは、クラスAとク ラスBのどちらのIntroduceMyself メソッド を実行するのでしょうか?

実行すると、画面には「I am A.」と表示 されます。残念ながらプログラムの作者が期待 した動作にはなってないないようです。この例 から分かるように、クラスBのインスタンスが 実行するクラスAのINITは、あくまでクラス AのINITです。従って、実行結果は当然クラ スAのIntroduceMyself メソッドを実行する ことになります。クラスBでもINITを再定義 するようにすれば、期待する動作になります。 汎用のメソッドを作成する場合には、条件を

#### 【リスト4】回転体に色を着ける(sphere2.j3c)

| <pre>import "sphere.j3c";</pre>  |             |  |  |  |
|----------------------------------|-------------|--|--|--|
| class sphere2 extends sphere {   |             |  |  |  |
| int INIT() {                     |             |  |  |  |
| <pre>NewObject(3000,3000);</pre> |             |  |  |  |
| sphere(500, 16, 12);             |             |  |  |  |
| vColor[0] = 8;                   | // 部分的に色を変更 |  |  |  |
| vColor[5] = 2;                   |             |  |  |  |
| vColor[9] = 10;                  |             |  |  |  |
| vColor[11] = 1;                  |             |  |  |  |
| vColor[1] = 14;                  |             |  |  |  |
| Setup(14, 30);                   | // 頂点と面を登録  |  |  |  |
| ClearRegisters();                |             |  |  |  |
| SetPosition();                   | // 位置と姿勢を指定 |  |  |  |
| }                                |             |  |  |  |
| }                                |             |  |  |  |

#### 【リスト5】rv\_main.j3cの変更(rv\_main2.j3c)

```
import "sphere2.j3c";
                           class main {
   volatile int key;
   int INIT() {
      new(sphere2, 3000);
                          // 球のインスタンスの生成 <<<< 変更
                          // 視点用の物体の生成
      NewObject(0, 0);
                          // RX - RB に 0 を代入
      ClearRegisters();
      RX = -1000:
                          // 位置の指定 10m 後方
      SetPosition();
                          // 位置と角度を視点に設定
                          // このオブジェクトが見る
      See():
      BackgroundColor(0x000); // 背景色を設定
      GraphMode();
                         // グラフィックウインドウを開く
      Zoom(0);
                          // 視野角 53 度(2 倍ズーム)
      Specular(200);
   7
   int RUN() {
                             // キ - コ - ド入力
      kev = InKev():
       if (key == 0x1B) Stop(); // ESC キーで終了
   3
   int EVENT() {}
}
```

承元(基底)クラスでは、与える引数の値で動 作が変わるようなメソッドを用意し、派生クラ スでは、位置や姿勢の指定、色の設定、大きさ の指定などをINITやRUNから引数で指定して 呼び出すようにします。

なお、EVENTメソッドは内部でRUNメソッド から呼び出されるため、EVENTを再定義した場 合は、RUNも再定義するようにしてください。 EVENTだけの再定義はできません。

# 物体の階層構造

人体のように関節を持つ物体を表現するため には、階層構造を持つオブジェクトが必要にな ります。腰をひねれば肩も腕も頭も動きます。 つまり、肩、腕、首の関節を動かさなくても、 地面に対する物体の位置や角度は変化します(画 面2)。これは、腰の座標系(フレームと呼ぶ 場合もある)上に肩の座標系が固定され、肩の 座標系に頭の座標系が固定され、という具合に 親子関係が形作られているからです。

リスト7は、rodクラスを継承したParent (親) Child(子) GrandChild(孫)クラス が3層の階層構造になっている例です。rodク

【画面2】関節を持つ物体は「腰の座標系」を持つ

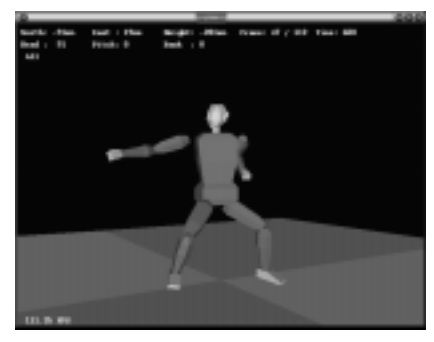

ラスはリスト1の CRevolutionクラスを継 承して回転体を生成しま

す。Parentクラスのイン

スタンスは、階層構造の下位に5個のChildク ラスのインスタンスを持ち、Childクラスは GrandChildクラスのインスタンスを1つ持っ ています。リスト7を実行すると画面3のよう になります。誌面がモノクロなので分かりにく いですが、実際にはクラスごとに色が変えてあ ります。中心部がParentクラスで、Parentク ラスの動きに合わせてすぐ外側のChildクラ ス、その外側のGrandChildクラスが連動して 動きます。

リスト7は、約500の面で構成された物体が、 10 関節、60 自由度で動作します。これはESC キーが押されるまで動き続けます。どの関節も rod クラスの RUN メソッドで定義された7つの 回転命令で同じ動きをしていますが、全体とし ては、かなり複雑な動きをしていると思いませ んか? それぞれのクラスの動きをRUNメソッ ドで別に定義すれば、いろいろな動きを試すこ とができます。

階層構造の物体を実現する組み込み関数は

【画面3】リスト7を実行した様子

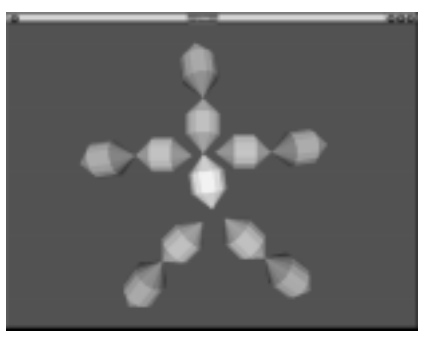

【リスト6】クラス継承の実験(class.j3c)

```
class A {
    int IntroduceMyself() {
        String("I am A.");
        Char(13):
    }
    int INIT() {
        IntroduceMyself();
    7
    int RUN(){}
    int EVENT(){}
3
class B extends A {
    int IntroduceMyself() {
        String("I am B.");
        Char(13);
    }
3
class main {
    int INIT() {
        new(B):
        Pause(1000);
        Stop();
    l
    int RUN(){}
    int EVENT(){}
}
```

childだけです。childは、インスタンスを生 成するnewと、インスタンスが物体として存在 するためのNewObjectという2つの組み込み 関数の機能を持つ関数です。ただし「生成され るインスタンスがchild組み込み関数を実行し たインスタンスのオブジェクト(の座標系)に 属している」という点が異なります(図4)。

childで生成されたインスタンスは、座標系 が親オブジェクトの局所座標系に属している以 外は、全く独立した物体として動作します。親 となる物体が先に消滅した場合は、その子供た ちはそれぞれ空間内で独立した(ワールド座標 系に存在する)物体になります。

ここで注意しておきたいことがあります。ク ラスの継承による階層と、物体の座標系の親子 関係による階層構造を混同しないようしてくだ さい。未定義クラスエラーが発生する場合には 混同している可能性があります。リスト7でrod クラスはインスタンス化されていません。継承 されてParent、Child、GrandChildという派 生クラスのインスタンスが作られています。従っ て、Parent、Child、GrandChildの各クラス 間に継承関係はありません。これを例えば、 「ParentからChildを派生させて、Childから

#### 【図4】 child 組み込み関数の役割

child (クラス名, メモリサイズ, 頂点数, ポリゴン数) ← \_\_\_\_\_\_New ─ \_\_\_\_\_ NewObject → → GrandChildを派生させて.....」とすると、物体の親子関係を定義するchild組み込み関数でクラス間に相互参照が発生し、クラス宣言時またはインスタンス生成時に「クラスが未定義」というエラーが発生します。すでに宣言された識別子(クラス名、メソッド名、変数名などの名前)だけしか参照できないのは

J3C **の仕様です。** 

# 終わりに

クラスの継承と物体の階層構造の実現方法を 一気に紹介しました。クラスの継承関係を上手 に設計すると、少ないコーディング量で多くの ことを実行する効率的なプログラムを作るため の強力な武器になると思います。

次回は、物体を外部からコントロールするメッ セージの送信とメッセージを処理するEVENTメ ソッドの使い方、そしてグラフィックウィンド ウに文字や線分を重ね書きする方法を解説する 予定です。

#### 【リスト7】 階層構造の例 (hierarch.j3c)

import "c\_revolv.j3c";

class rod extends CRevolution { int rod(int length, int radius, int color) { volatile int i; vx[ 0] = length; vy[0] = 0; vx[1] = 0:vy[1] = 0;vx[ 2] = length - radius; vy[ 2] = radius; vx[ 3] = radius; vy[ 3] = radius; for (i=0; i < 4; i=i+1) vColor[i] = color; } int def\_shape(int color) { rod(250, 80, color); Setup(2, 16); 7 int INIT() { NewObject(3000,3000); def\_shape(5); ClearRegisters(); SetPosition(); 7 int RUN() { // 22度/秒でピッチ回転 RotPitch(1000, 176); // 44度/秒でピッチ回転 RotPitch(1000, -352); RotPitch(1000, 176); // 22度/秒でピッチ回転 RotHead(2000, 240); // 15度/秒でヘッド回転 RotHead(2000, -480); // 30度/秒でヘッド回転 RotHead(2000, 240); // 15度/秒でヘッド回転 // 18度/秒でヘッド回転 RotBank(1000, 1440); } } class GrandChild extends rod { int INIT () { def\_shape(2); // RX - RBに0を代入 ClearRegisters(); RX = 250: SetPosition(); // 初期位置と角度の設定 } } class Child extends rod { int INIT () { SetPosition(); // 親から RX-RB で渡される初期位置と角度 def\_shape(3); child(GrandChild, 150, 3000, 3000); } }

class Parent extends rod { int INIT () { NewObject(3000, 3000); def shape(15): ClearRegisters(); // RX - RBに0を代入 RZ = 150;RP = 720;SetPosition(); // 初期位置と角度の設定 ClearRegisters(); // RX - RB に 0 を代入 RX=250; child(Child, 150, 3000, 3000); // 子オブジェクト1 RX=250: RY=50: RH=720: child(Child, 150, 3000, 3000); // 子オブジェクト2 RY=-50: RH=-720; child(Child, 150, 3000, 3000); // 子オブジェクト3 // RX - RBに0を代入 ClearRegisters(); RX=-50: RY= 50; RH=1080: child(Child, 150, 3000, 3000); // 子オブジェクト4 RY = -50;RH=-1080: child(Child, 150, 3000, 3000); // 子オブジェクト5 3 3 class main { int INIT () { // 共通の親を生成 // 視点用の物体の生成 new(Parent, 150); NewObject(0, 0); ClearRegisters(); // RX - RBに0を代入 RX = -900;// 位置の指定 9m 後方 SetPosition(); // 位置と角度を視点に設定 // このオブジェクトが見る See(): BackgroundColor(0x844); // 背景色を設定 // グラフィックウインドウを開く GraphMode(); 3 int RUN() { volatile int key; key = InKey(); // キ - コ - ド入力 if (key == 0x1B) Stop(); // ESC キーで終了 } int EVENT() {} 7

# j3wの内部構造の解説

# Column-

# j3wの3Dエンジンの使用法

これまでj3wの3Dエンジン部分の概要を説明して きましたが、今回はj3wのソースを使って独自の3D アニメーションのプログラムを作成してみましょう。 j3w-643/source/j3w/以下のファイルのうち、**表A** の19ファイルを使用します。これらのファイルがj3w の3Dエンジンとなっています。

リストAのプログラムmy\_3d.cppと表Aのファイ ルを作業用のディレクトリにコピーしてください。ま た、gccコマンドでコンパイルしようとすると、コマ ンドラインで指定するファイルが多く面倒ですから、 Makefile(リストB)た用意します。リスト中の「」 はTABを表します。空白(スペース)ではエラーに なります。TABを使う必要があるのはmake コマン ドの仕様です。作業用のディレクトリで次のように 実行すると、my\_3dという実行ファイルが作成され ます。

make -f Makefile.my\_3d

次のコマンドを入力すると実行できます。

#### ./my\_3d

単に3角形が回転するだけのプログラムです(画面 A)。回転速度はCPUの速度で決まります。forルー プ中の「p->Axis.rotate(3, 1, 2)」で回転を行っ ていますが、この部分を「p->Axis.move(Vector (x,y,z))」とすると、三角形は表示されるたびに 「(x,y,z)」で指定した方向に平行移動します。「eye->Axis.rotate(..)」、「eye->Axis.move(..)」とす れば視点が移動します。 (水谷純)

### 【表A】使用する関数

| ヘッダファイル    | C++ ファイル     |
|------------|--------------|
| axis.h     | axis.cpp     |
| hobj3d.h   | hobj3d.cpp   |
| misc3d.h   | misc3d.cpp   |
| object3d.h | object3d.cpp |
| pal256.h   | pal256.cpp   |
| screen.h   |              |
| scrnx.h    | scrnx.cpp    |
| spaceh3d.h | spaceh3d.cpp |
| tpolygon.h | tpolygon.cpp |
| vertex.h   | vertex.cpp   |

### 【画面A】リストAの実行例

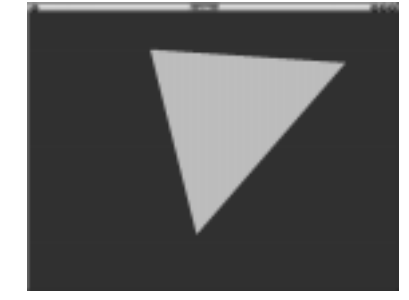

#### 【リストA】3Dアニメーションプログラム(my\_3d.cpp)

| #include "scrnx.h"                                                                                                    |                                                                                                    |
|----------------------------------------------------------------------------------------------------|----------------------------------------------------------------------------------------------------|
| <pre>#include "spaceh3d.h"</pre>                                                                                                    |                                                                                                    |
| <pre>const int COLOR = 3;<br/>TSpaceH3D sp(2, 50, 4000000);<br/>ScrnX sc;<br/>int tmp[16];<br/>THObj3D *eye, *p;</pre>                                                                                                    | // 物体の色<br>// 空間生成<br>// ウィンドウ生成<br>// 頂点指定用<br>// 物体のポインタ                                                                                                    |
| <pre>int main() {     sc.set_mode(1);     sc.SetPaletteEntry(255, 60&lt;&lt;8, 40&lt;&lt;8, 90&lt;&lt;8);     sp.set_screen(≻);     int n = sp.append_object(0, 0);     eye = sp.get_object(n);     eye-&gt;Axis.set_origin(-400, 0, 0);     eye-&gt;Axis.attitude(0, 0, 0);     sp.set_eye(eye);     n = sp.append_object(20, 10);     p = sp.get_object(n);     p-&gt;Axis.set_origin(0, 0, 0);     p-&gt;Polygon.Vertex.Add(Vector(0,0,200));     p-&gt;Polygon.Vertex.Add(Vector(0,0,00));     p-&gt;Polygon.Vertex.Add(Vector(0,-200,-200));     tmp[0] = 0; tmp[1] = 1; tmp[2] = 2;     p-&gt;Polygon.Add(3, COLOR, tmp);     tmp[0] = 2; tmp[1] = 1; tmp[2] = 0;     p-&gt;Polygon.Add(3, COLOR-1, tmp);     for(int i=0; i:10000; i++) {         p-&gt;Axis.rotate(3, 1, 2);         sp.display(0);         sc.undate().</pre> | <ul> <li>// 背景色の指定</li> <li>// スクリーンの登録</li> <li>// 視点のの登録</li> <li>// 視点点のの位姿勢</li> <li>// 視点体のの位姿勢</li> <li>// 物体体のの頂頂点登録</li> <li>// 物体のの近い可算は</li> <li>// 物体のの「」「」」、</li> <li>// ボリゴゴンン</li> <li>// ボリゴゴンン</li> <li>// ボリゴンン</li> <li>// ボリゴンン</li> <li>// ボリロ回</li> <li>ボボリロ回</li> <li>ボボリロ回</li> <li>ボボリニン</li> <li>// 物本空間</li> <li>// がしの回</li> <li>// が日</li> <li>// ボリロ</li> </ul> |
| }                                                                                                    | .,                                                                                                    |
| }                                                                                                    |                                                                                                    |

### 【リストB】Makefile (Makefile.my\_3d)

```
TARGETNAME = my_3d
CC = g++
CFLAGS = -02 -Wall -DLINUX
CFLAGS += -I/usr/X11R6/include -L/usr/X11R6/lib
SRCS = axis.cpp hobj3d.cpp \
   scrnx.cpp misc3d.cpp object3d.cpp spaceh3d.cpp \
   tpolygon.cpp vertex.cpp pal256.cpp my_3d.cpp
LIBS = -lm - lX11
OBJS = $(SRCS:.cpp=.o)
.SUFFIXES: .c .cpp .o
.cpp.o :
       ${CC} ${CFLAGS} -c $<
all : ${TARGETNAME} ${TARGETNAME_ASM}
${TARGETNAME} : $(OBJS)
       $(CC) ${CFLAGS} -o ${TARGETNAME} $(OBJS) $(LIBS)
clean:
       rm -f core
       rm -f *.o
       rm -f ${TARGETNAME}
```

注) はTABを表します。空白(スペース)ではエラーになります。